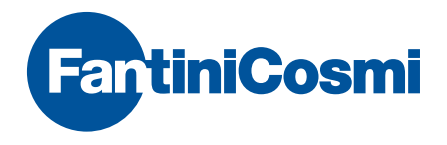

# Intellicomfort+

# MANUALE DI CONFIGURAZIONE DEL SISTEMA

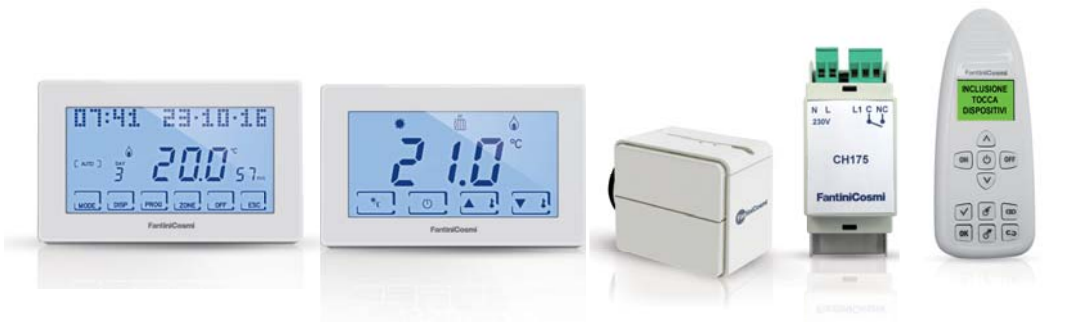

#### ATTENZIONE!

La documentazione rispecchia le caratteristiche del prodotto, tuttavia per evoluzioni normative o di carattere commerciale, si consiglia ai clienti di verificare la disponibilità di aggiornamenti della presente documentazione sul sito Web di Fantini Cosmi all'indirizzo: **pdf.fantinicosmi.it** 

Per una rapida consultazione del funzionamento base di questo sistema, sono disponibili, nella sezione dedicata, i video tutorial di Fantini Cosmi.

# Indice

| I dispositivi p. 4                                            |
|---------------------------------------------------------------|
| Il configuratore p. 5                                         |
| Scelta lingua p. 6                                            |
| Creazione nuova rete p. 7                                     |
| Inclusione p. 8                                               |
| Unione p. 10                                                  |
| Ripetitore di segnale p. 11                                   |
| Salvataggio della configurazione sul dispositivo master p. 12 |
| Verifica funzionamento dispositivo p. 13                      |
| Salvataggio della configurazione sul configuratore p. 14      |
| Caricamento della configurazione dal dispositivo master p. 14 |
| Caricamento della configurazione dal configuratore p. 15      |
| Separazione p. 17                                             |
| Esclusione p. 18                                              |
| Rimozione di un dispositivo p. 20                             |
| Sostituzione di un dispositivo in una rete esistente p. 21    |
| Visualizzazione errori p. 21                                  |

## I dispositivi

Intellicomfort CH180RF "MASTER" cronotermostato settimanale wireless

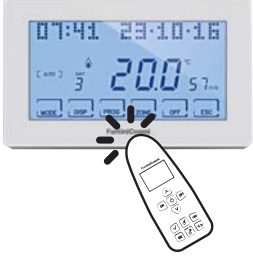

**O60RF** Attuatore wireless per radiatore

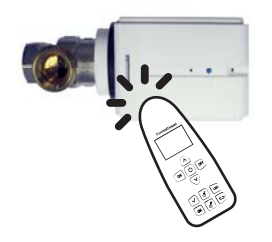

#### CH120RF Termostato wireless

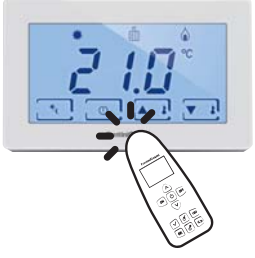

CH175 Attuatore wireless 1 relè

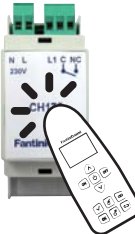

# Il configuratore

La configurazione dei dispositivi è eseguita utilizzando i tasti funzione del configuratore 1590880 e toccando il dispositivo con la punta del telecomando; successivamente il display permetterà di selezionare ulteriori operazioni utilizzando i tasti di scorrimento o fornirà messaggi informativi sull'avvenuta operazione.

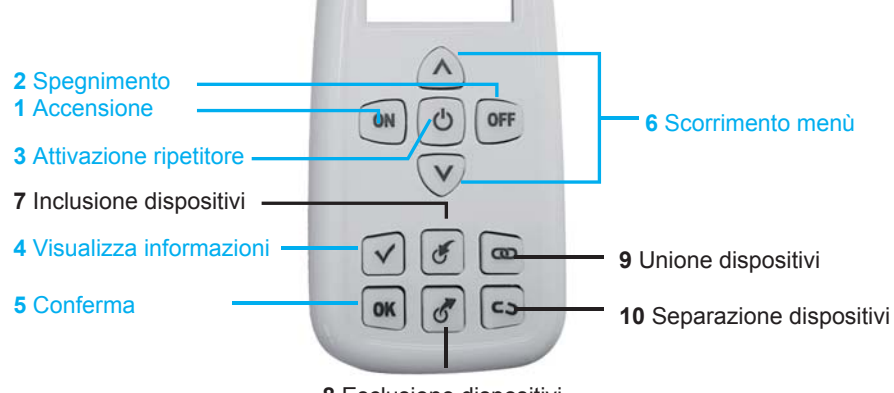

8 Esclusione dispositivi

## Scelta lingua

La lingua in uso sul configuratore può essere cambiata premendo il tasto ON e selezionando SCELTA LIN-GUA con i tasti ▼▲. Premere OK e selezionare la lingua desiderata. Per confermare la scelta premere il tasto OK.

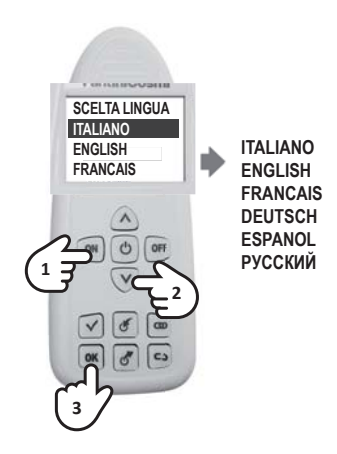

#### Creazione nuova rete

La prima operazione da eseguire è la creazione di una nuova rete radio. Quest'operazione è fondamentale per evitare che dispositivi presenti in appartamenti vicini si possano disturbare a vicenda. Accendere il configuratore e con i tasti ▼▲ selezionare sul display la voce **NUOVA RETE**, premere il tasto **OK**, selezionare **CONFERMA** e premere nuovamente il tasto **OK**.

A conferma della corretta esecuzione verrà visualizzato un messaggio con il numero della nuova rete.

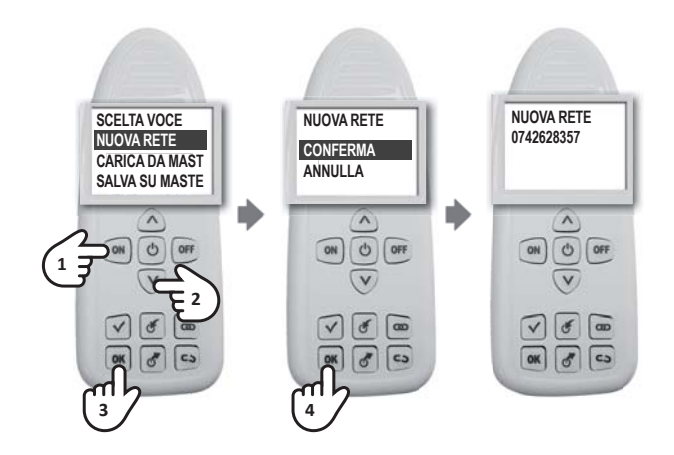

#### Inclusione

L'inclusione è l'operazione che indica quali dispositivi devono far parte della rete radio. Per includere un dispositivo, accendere il configuratore, premere il tasto de toccare il dispositivo che si vuole includere nell'area di contatto. Un messaggio confermerà l'esito dell'operazione che dovrà essere ripetuta per ogni dispositivo che si vuole includere. ATTENZIONE: in caso di rete multizona, il dispositivo CH180RF "MASTER" deve essere incluso per primo. In caso di rete monozona con termostato CH120RF, quest'ultimo deve essere incluso per primo.

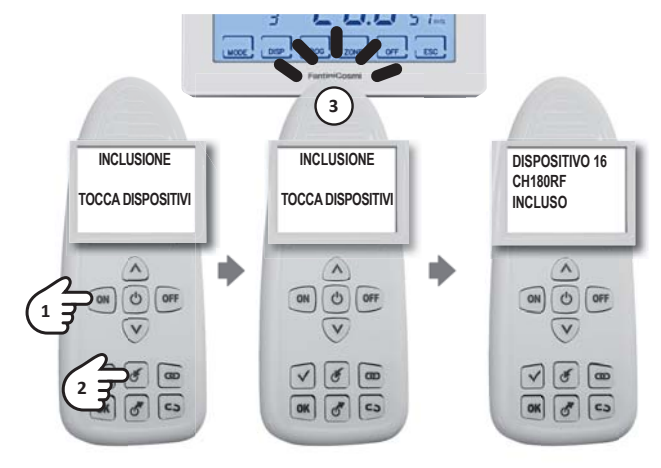

Se si include il CH175 fare attenzione alla corretta modalità da scegliere tra:

- RIS+RAF GEN
- RIS GEN
- RAF GEN
- DEU GEN
- INV-EST GEN

- RIS+RAF ZONA
- RIS GEN
- RAF ZONA
- DEU ZONA
- INV-EST ZONA
  - **RIS+RAF GEN** RIS GEN RAF GEN DEU GEN CO

- AUX1
- ALLARME
- DEU ZONA A
- DEU ZONA B

NOTA: dopo l'operazione di INCLUSIONE, attendere 10 secondi prima della successiva operazione. In caso contrario sul display comparirà la scritta **ATTENDERE** e ogni tasto sarà inibito.

#### Unione

I dispositivi per funzionare devono essere accoppiati con il CH180RF assegnando il numero di zona a cui appartengono e il numero progressivo per l'interazione.

Per eseguire l'unione, accendere il configuratore, premere il tasto toccare prima il CH180RF e con i tasti ▼▲ scegliere il numero di ZONA di appartenenza confermando con il tasto OK. Toccare il secondo dispositivo e con i tasti ▼▲ scegliere il numero PROGRESSIVO libero e confermare con OK.

Per evitare di creare progressivi doppi o confondere i numeri di zona si consiglia di compilare la SCHEDA IMPIANTO (presente nella confezione del CH180RF) ad ogni unione.

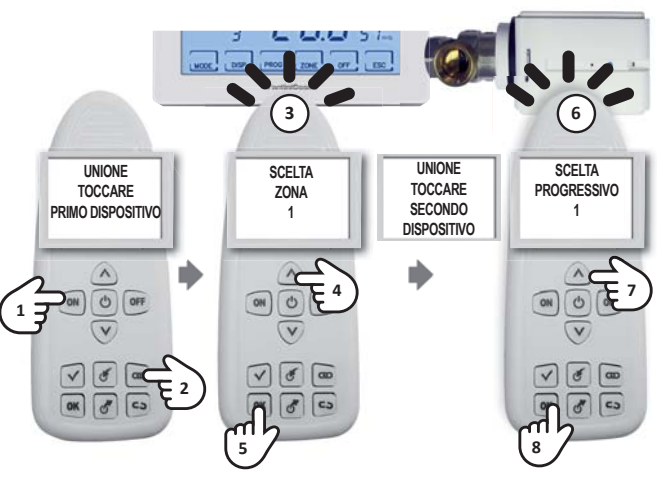

NOTA:

- · se compare la scritta UNIONE NON RIUSCITA, rifare l'unione;
- dopo l'operazione di UNIONE, attendere 10 secondi prima della successivaoperazione. In caso contrario sul display comparirà la scritta ATTENDERE e ogni tasto sarà inibito.

### Ripetitore di segnale

I dispositivi CH175 possono essere abilitati alla funzione di ripetitore di segnale con l'obiettivo di aumentare la copertura della rete radio. Per abilitare questa funzione, accendere il configuratore, premere il tasto Ü e toccare il dispositivo nell'area di contatto. Con i tasti ▼ ▲ selezionare la voce di menù desiderate ABILITARE o DISABI-LITARE e confermare con il tasto OK. Sul display compare un messaggio che indica il risultato dell'operazione.

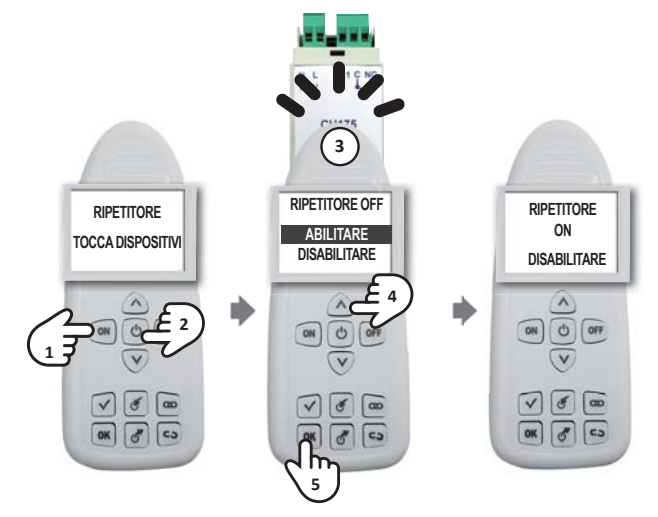

#### Salvataggio della configurazione sul dispositivo master

Dopo aver terminato la configurazione di tutto il sistema è consigliato salvare sul CH180RF la configurazione della rete. Questa operazione è importante perché permette di eseguire in futuro delle modifiche. Se la configurazione non viene salvata, per operazioni future si dovrà ricreare l'intera rete dall'inizio. Per salvare la configurazione usare il configuratore e con i tasti ▼ ▲ selezionare la voce SAL -VA SU MASTER, confermare con il tasto OK e toccare il CH180RF Un messaggio di conferma indicherà il buon esito dell'operazione.

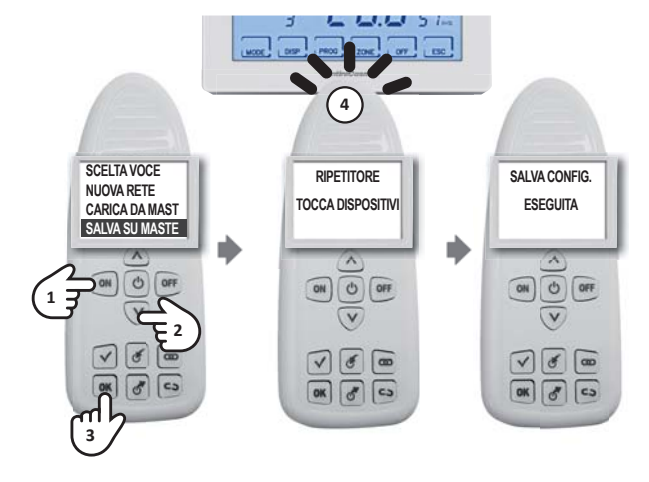

NOTA: dopo la messa in funzione del sistema si consiglia sempre di salvare la configurazione sul CH180RF.

#### Verifica funzionamento dispositivo

Per verificare il corretto funzionamento di un dispositivo sua configurazione sul la е configuratore. accendere il dispositivo con il tasto ON. premere il tasto 🗸 e toccare dispositivo che si desidera il verificare. Sul display compare un messaggio che indica lo stato di funzionamento e di configurazione.

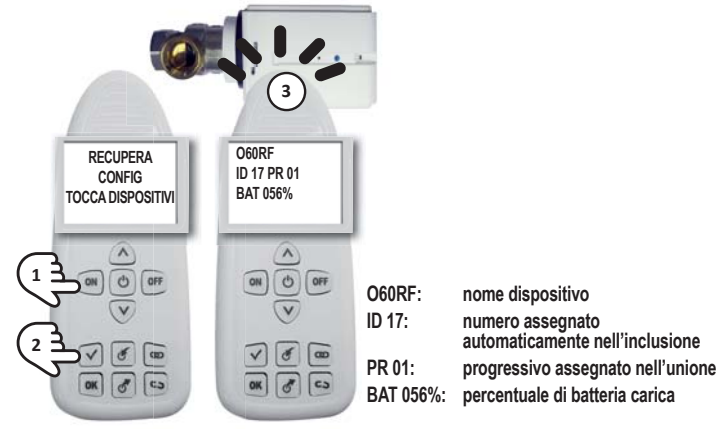

NOTA:

- dopo la messa in funzione del sistema multizona si consiglia di verificare il corretto funzionamento di tutti i dispositivi;
- dopo l'operazione di VERIFICA, attendere 10 secondi prima della successiva operazione. In caso contrario sul display comparirà la scritta ATTENDERE e ogni tasto sarà inibito.

## Salvataggio della configurazione sul configuratore

Dopo aver terminato la configurazione di tutto il sistema è possibile salvare la configurazione della rete in una delle 10 memorie presenti sul configuratore.

Per salvare la configurazione accendere il configuratore e con i tasti  $\checkmark \blacktriangle$  selezionare la voce SALVA CON NUME-RO e premere OK. Con le frecce  $\checkmark \blacktriangle$  selezionare il numero della memoria in cui si desidera salvare e confermare con il tasto OK. Un messaggio di conferma indicherà il buon esito dell'operazione.

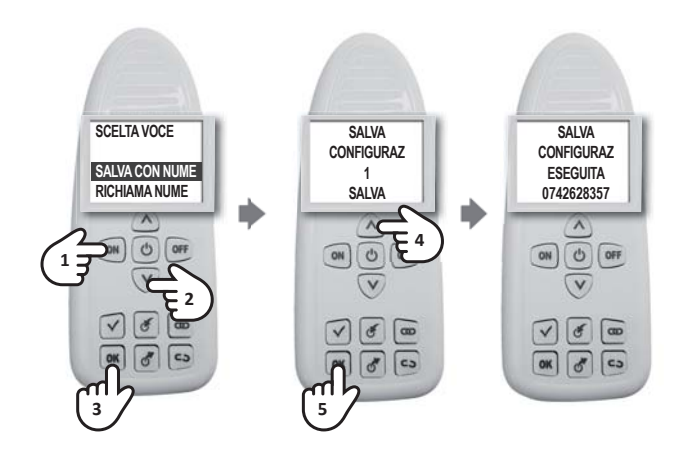

#### Caricamento della configurazione dal dispositivo master

Per caricare la configurazione di una rete esistente accendere il configuratore e con i tasti ▼ ▲ selezionare la voce **CARICA DA MASTER**, confermare con il tasto **OK** e toccare il CH180RF. Un messaggio di conferma indicherà il buon esito dell'operazione.

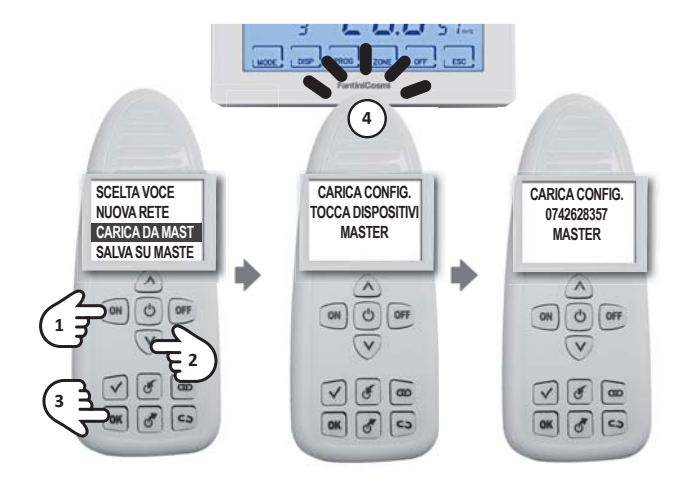

#### Caricamento della configurazione dal configuratore

Per caricare la configurazione di una rete esistente presente sul configuratore selezionare con i tasti  $\forall \blacktriangle$  la voce RICHIAMA NUMERO. Confermare con il tasto **OK**. Selezionare con i tasti  $\forall \bigstar$  il numero desiderato e premere **OK**. Un messaggio di conferma indicherà il buon esito dell'operazione.

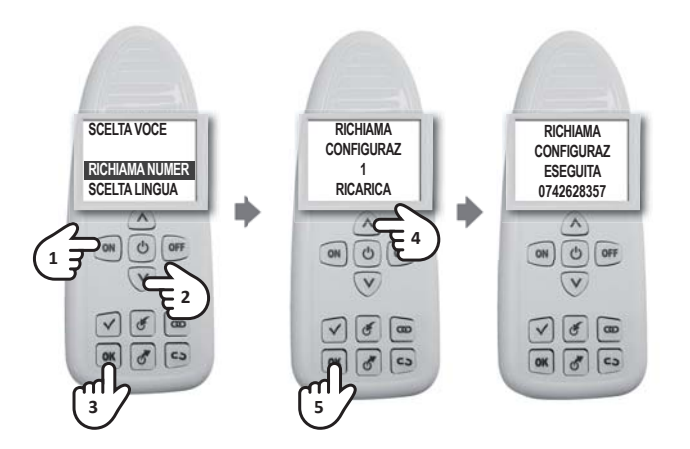

#### Separazione

Accendere il configuratore e premere il tasto **CO**, toccare prima l'attuatore da separare e attendere sul display del configuratore il messaggio "TOCCARE SECONDO DISPOSITIVO eseguire l'operazione toccando con il configuratore il termostato di zona CH120RF o il cronotermostato master CH180RF (consultare la SCHEDA IMPIANTO per verificare le associazioni). Un messaggio di conferma indicherà il buon esito dell'operazione.

NOTA: dopo l'operazione di SEPARAZIONE, attendere 10 secondi prima della successiva operazione. In caso contrario sul display comparirà la scritta **ATTENDERE** e ogni tasto sarà inibito.

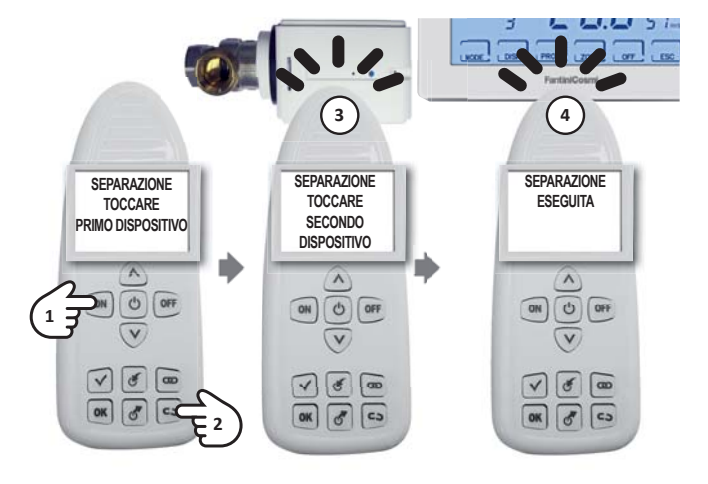

#### Esclusione

Sul configuratore premere il tasto  $\mathcal{O}$ , toccare il dispositivo da escludere e attendere sul display il messaggio di conferma dell'operazione

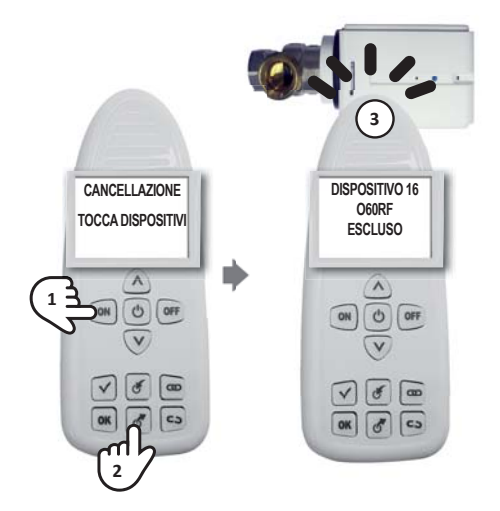

Se il dispositivo non fa parte della rete del configuratore si avrà:

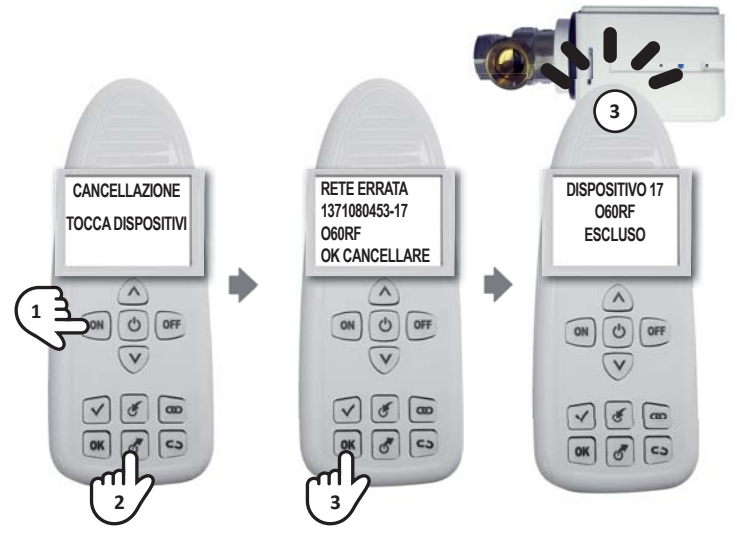

NOTA: dopo l'operazione di ESCLUSIONE, attendere 10 secondi prima della successiva operazione. In caso contrario sul display comparirà la scritta **ATTENDERE** e ogni tasto sarà inibito.

#### Rimozione di un dispositivo dalla rete

Quando si vuol rimuovere un dispositivo da una rete esistente, al fine di evitare segnalazioni di anomalie, è necessario eseguire prima la procedura di SEPARAZIONE (vedi pag. 16) e poi quella di ESCLUSIONE (vedi pag. 17). Per poter eseguire le operazioni deve essere prima salvata la rete nel configuratore (vedi pag. 16)

#### Sostituzione di un dispositivo in una rete esistente

Nel caso in cui si renda necessario sostituire un dispositivo in una rete esistente (ad esempio a causa di un guasto) per prima cosa si deve caricare la configurazione dal dispositivo master e poi seguire la procedura di INCLUSIONE (vedi pag. 7) e di UNIONE (vedi pag. 9) inserendo lo stesso numero di zona e di progressivo del dispositivo da sostituire come indicato sulla SCHEDA IMPIANTO.

#### Visualizzazione errori

| ERRORE<br>SUL CONFIGURATORE         | SIGNIFICATO<br>E SOLUZIONE                                                                                                    |
|-------------------------------------|----------------------------------------------------------------------------------------------------|
| UNIONE NON RIUSCITA                 | Riprovare l'unione fra i dispositivi. Se l'errore persiste contattare l'assistenza                                                    |
| RETE ERRATA<br>00000000 - 00        | Dispositivo non ancora incluso nella rete                                                                                             |
| RETE ERRATA<br>00000000 – xx (*)    | Il dispositivo ha perso la rete. Escluderlo ed includerlo nuovamente nella rete creata. Se l'errore persiste contattare l'assistenza. |
| RETE ERRATA<br>xxxxxxxxxx (**) – xx | Il dispositivo è stato incluso in una rete differente.<br>Se necessario, escluderlo dalla rete e includerlo nell'attuale              |

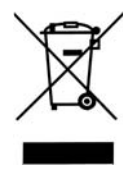

#### Smaltimento dei prodotti

Il simbolo del cestino con le rotelle a cui è sovrapposta una croce indica che i prodotti vanno raccolti e smaltiti separatamente dai rifiuti domestici. Le batterie e gli accumulatori integrati possono essere smaltiti insieme al prodotto. Verranno separati presso i centri di riciclaggio. Una barra nera indica che il prodotto è stato introdotto sul mercato dopo il 13 agosto 2005. Partecipando alla raccolta differenziata di prodotti e batterie, si contribuisce allo smaltimento corretto di questi materiali e quindi a evitare possibili conseguenze negative per l'ambiente e la salute umana. Per informazioni più dettagliate sui programmi di raccolta e riciclaggio disponibili nel proprio paese, rivolgersi alla sede locale o al punto vendita in cui è stato acquistato il prodotto.

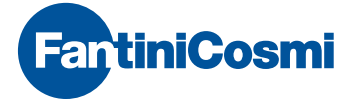

FANTINI COSMI S.p.A. Via dell'Osio, 6 20090 Caleppio di Settala, Milano - ITALY Tel. +39 02 956821 | Fax +39 02 95307006 | info@fantinicosmi.it

SUPPORTO TECNICO supportotecnico@fantinicosmi.it

www.fantinicosmi.com